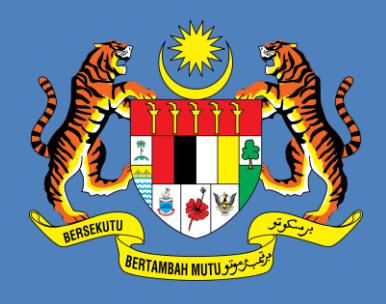

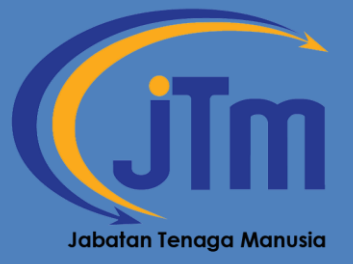

# MANUAL PENTADBIR

Mybooking – Sistem Tempahan Bilik & Kenderaan JTM

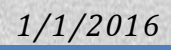

# ISI KANDUNGAN

| LOG MASUK                   | 2       |
|-----------------------------|---------|
| LAMAN UTAMA - LOG MASUK     | }<br>1  |
| PENGURUSAN REKOD            | ;       |
| PENGURUSAN REKOD – PENGGUNA | 57733   |
| JENIS KENDERAAN             | )<br>)  |
| PENGURUSAN BILIK            | 3 5 5 5 |
| PROFIL PENGGUNA             | ;       |
| MAKLUMAT PENGGUNA           | ,<br>3  |
| CARIAN MAKLUMAT             | )       |
| CARIAN MAKLUMAT             | )       |
| SEKIAN                      | L       |

### LOG MASUK

### LAMAN UTAMA - LOG MASUK

Untuk masuk ke sistem pentadbir bahagian perlu layari pautan http://www.jtm.gov.my/mybooking

| 😢 Sign in - Google Accou | ints × []]         | Laman We       | b Rasmi  | Jabat    | × 🅀 pł | npMyAdr | nin  | × MyBooking - Sistem Te × Malaysian Public Sector × | 👫 Open Source Competenc 🛛 🌠 More Th                                                                                              | an 4000 Free Joo × | + ~ 🖽      |
|--------------------------|--------------------|----------------|----------|----------|--------|---------|------|-----------------------------------------------------|----------------------------------------------------------------------------------------------------|--------------------|------------|
| www.jtm.gov.n            | <b>ny</b> /mybooki | ng/index.p     | hp/auth  | v/login  |        |         |      | <br>                                                | 🚼 🗧 sj news templates                                                                                                    | P 📖 🏫              | Feedback - |
|                          | (ii)               | (Jīm           | MyB      | tookin   | 9      |         |      |                                                     |                                                                                                    |                    |            |
|                          | Kalendai           | r Tempaha      | ın Bilik |          |        |         |      |                                                     | € Log Masuk                                                                                                    |                    |            |
|                          | •                  |                | Dis      | sember 2 | 013    |         | •    | Paparan Tempahan Pada 19/12/2013                    | ID Pengguna                                                                                                    |                    |            |
|                          | Isnin              | Selasa         | Rabu     | Khamis   | Jumaat | Sabtu   | Ahad | Tiada rekod tempahan dijumpai.                      | Kata Laluan                                                                                                    |                    |            |
|                          |                    |                |          |          |        |         | 1    |                                                     | Katalaluan                                                                                                    |                    |            |
|                          | 2                  | 3              | 4        | 5        | 6      | 7       | 8    |                                                     | Anda terlupa kata laluan?                                                                                                    |                    |            |
|                          | 9                  | 10             | 11       | 12       | 13     | 14      | 15   |                                                     | Log Masuk                                                                                                    |                    |            |
|                          | 16                 | 17             | 18       | 19       | 20     | 21      | 22   |                                                     |                                                                                                    |                    | E          |
|                          | 23                 | 24             | 25       | 26       | 27     | 28      | 29   |                                                     |                                                                                                    |                    |            |
|                          | 30                 | 31             |          |          |        |         |      |                                                     |                                                                                                    |                    |            |
|                          | Petunju            | ik:<br>tempaha |          |          |        |         |      |                                                     |                                                                                                    |                    |            |
|                          |                    | atempana       | 0        |          |        |         |      |                                                     | Jabatan Tenaga Manusia                                                                                                    |                    |            |
|                          | Tia                | da tempal      | nan      |          |        |         |      |                                                     | Jabatan Tenaga Manusia,<br>Kementerian Sumber Manusia, Aras<br>6, Blok D4, Kompleks D, Pusat<br>Pentadbiran Kerajaan Persekutuan |                    |            |
|                          | • Manual           | Pengguna       | aan      |          |        |         |      |                                                     | 62530 Wilayah Persekutuan<br>Putrajaya, Malaysia                                                                                 |                    |            |
|                          |                    |                |          |          |        |         |      |                                                     | <ul> <li>Teleton :03-88865555</li> <li>Fax :03-88892417</li> </ul>                                                               |                    |            |
|                          |                    |                |          |          |        |         |      |                                                     |                                                                                                    | _                  |            |

- Log masuk menggunakan <u>ID PENGGUNA</u> yang diberi dan gunakan <u>KATA LALUAN</u> <u>SEMENTARA</u> iaitu 123456.( \* Sila ubah kata laluan sementara setelah log masuk)
- Log masuk dan kata laluan yang salah akan memaparkan error seperti paparan di bawah :-

| 🔒 Log Masuk                                        |                   | a Log Masuk                                        |                    |
|----------------------------------------------------|-------------------|----------------------------------------------------|--------------------|
| ID Pengguna                                        |                   | ID Pengguna                                        |                    |
| SHSINA                                             |                   | SHAMSINA                                           |                    |
| Kata Laluan                                        |                   | Kata Laluan                                        |                    |
| Katalaluan                                         | ID PENGGUNA SALAH | Katalaluan                                         | KATA LALIJAN SALAH |
| Anda terlupa kata laluan?                          |                   | Anda terlupa kata laluan?                          |                    |
| Log Masuk                                          |                   | Log Masuk                                          |                    |
| Maaf, ID pengguna yang<br>dimasukkan adalah salah. |                   | Maaf, kata laluan yang<br>dimasukkan adalah salah. |                    |

### LAMAN UTAMA - PENTADBIR BAHAGIAN

Sekiranya log masuk adalah betul paparan seperti dibawah akan dipaparkan. Menu-menu berikut disediakan bagi memudahkan pengguna untuk membuat tempahan :-

- Pengurusan Rekod •
  - o Pengguna
  - o Bilik
  - o Kenderaan
- Pengurusan Tempahan •
  - o Bilik
  - o Kenderaan
  - o Laporan
- Profil Pengguna •
- Carian Maklumat

| 🖨 Laman Utama         |
|-----------------------|
| PENGURU 8AN REKOD     |
| 📼 Pengguna<br>📼 Bilik |
| 🖾 Kenderaan           |
| PENGURU SAN TEMPAHAN  |
| 📾 Bilik               |
| Kenderaan             |
|                       |
| Profil Pengguna       |
| Q Carian Maklumat     |

#### PAPARAN PENTADBIR BAHAGIAN BAGI KENDERAAN

| 希 Laman Utama                    | 🖨 Lam | an Utar                     | ma                  |             |          |       |      |                                 |
|----------------------------------|-------|-----------------------------|---------------------|-------------|----------|-------|------|---------------------------------|
| Penguru san rekod<br>📧 Kenderaan | Lama  | an Uta                      | ama                 |             |          |       |      |                                 |
| penguru ban tempahan<br>EB Bilik | Kaler | ndar Bili                   | ik Ser              | harai Perak | tan      |       |      |                                 |
| Kenderaan                        | 1     |                             |                     | Jun 2       | 016      |       | •    | Paparan Tempahan Pada 16/6/2016 |
| 🖾 Laporan                        | 6     | inin S                      | Selasa P            | labu Khar   | is Jumaa | Sabtu | Ahad | Tiada rekod tempahan dijumpai.  |
| Profil Pengguna                  |       | a l                         | 7                   | 1 2         | 3        | 4     | 5    |                                 |
| Q. Carian Maklumat               |       | 13                          | 14                  | 15 16       | 17       | 18    | 19   |                                 |
|                                  |       | 20                          | 21                  | 22 23       | 24       | 25    | 28   |                                 |
|                                  |       | 27                          | 28                  | 29 30       |          |       |      |                                 |
|                                  | Pet   | unjuk:<br>Ada te<br>Tiada f | empahan<br>tempahar |             |          |       |      |                                 |

#### PAPARAN PENTADBIR BAHAGIAN BAGI BILIK

| 🏘 Laman Utama                | 👫 Laman Utama                                                             |  |  |  |  |  |  |  |  |  |
|------------------------------|---------------------------------------------------------------------------|--|--|--|--|--|--|--|--|--|
| PENJURU JAN REKOO<br>E Bilik |                                                                           |  |  |  |  |  |  |  |  |  |
| PENGURU SAN TEMPAHAN         | Kalendar Bilik Senarai Peralatan                                          |  |  |  |  |  |  |  |  |  |
| 🖾 Kenderaan                  | ◀ Jun 2016 ▶ Paparan Tempahan Pada 16/6/2016                              |  |  |  |  |  |  |  |  |  |
| 🖾 Laporan                    | Isnin Selasa Rabu Khamis Jumaat Sabtu Ahad Tiada rekod tempahan dijumpai. |  |  |  |  |  |  |  |  |  |
| Profil Pengguna              | 1 2 3 4 5                                                                 |  |  |  |  |  |  |  |  |  |
| 0 Carian Maklumat            | <u>6</u> 7 8 9 10 11 12                                                   |  |  |  |  |  |  |  |  |  |
| Ganar maximat                | 13 14 15 18 17 18 19                                                      |  |  |  |  |  |  |  |  |  |
|                              | 20 21 22 23 24 25 28                                                      |  |  |  |  |  |  |  |  |  |
|                              | 27 28 29 30                                                               |  |  |  |  |  |  |  |  |  |
|                              | Petunjuk:<br>Ada tempahan<br>Tiada tempahan                               |  |  |  |  |  |  |  |  |  |

### **PENGURUSAN REKOD**

### **PENGURUSAN REKOD – PENGGUNA**

Pengurusan rekod bagi pengguna adalah menu yang disediakan bagi menyelia senarai pengguna yang akses ke sistem. Selain itu, terdapat juga menu untuk menambah pengguna iaitu secara satu persatu atau tambah pengguna secara pukal.

| 希 Laman Utama          |  | 🖨 Laman Utama        |                  | 🏶 Laman Utama / Pengguna          |                                   |                 |               |       |                |
|------------------------|--|----------------------|------------------|-----------------------------------|-----------------------------------|-----------------|---------------|-------|----------------|
|                        |  | PENBURU SAN REKOD    |                  | Canarai Dangguna                  |                                   |                 |               |       |                |
| PENGURU SAN REKOD      |  | 🗷 Pengguna           | Senarar renyyuna |                                   |                                   |                 |               |       |                |
| El Pengguna            |  | 🖾 Bilik              |                  |                                   | O Tambah Pengguna 🖨 Tambah Penggu | na Secara Pukal |               |       |                |
| 🖾 Diiik<br>🖾 Kenderaan |  |                      |                  |                                   |                                   |                 | Nama Penuh    | Email | Tahap Pengguna |
|                        |  | PENGURU SAN TEMPAHAN |                  | Ahmad Saffanil Nizam bin Muhammad | saffarul@mohr.gov.mv              | Pennouna        | <b>Aletif</b> |       |                |

### SENARAI PENGGUNA

### Tambah Pengguna – menambah pengguna yang baru secara satu persatu

Untuk menambah pengguna, klik pada tambah pengguna  $\rightarrow$  pilih peranan pengguna dan masukkan emel pengguna  $\rightarrow$  kemudian klik butang simpan.

| Tambah Pengguna                   |                                                                       |        |
|-----------------------------------|-----------------------------------------------------------------------|--------|
| Peranan Pengguna<br>Emel Pengguna | - Sila Pilih Viajib<br>- Sila Pilih<br>Pengguna<br>Pentadbir Bahagian | VVajib |
| ← Kembali Simpa                   | n                                                                     |        |

### Tambah Pengguna – menambah pengguna yang baru secara pukal

Untuk menambah pengguna secara pukal, klik pada tambah pengguna secara pukal  $\rightarrow$  muat turun template terlebih dahulu  $\rightarrow$  isikan maklumat pengguna yang diperlukan dan simpan  $\rightarrow$  pilih fail yang di simpan tadi kemudian klik butang simpan.

| Tambah Pengguna S | ecara Pukal                                                                                                    |
|-------------------|----------------------------------------------------------------------------------------------------|
|                   | Sila pastikan fail yang akan dimuat-naik memenuhi syarat dan kehendak sistem. Kegagalan berbuat<br>demikian boleh menyebabkan muat naik gagal.<br>• Sila gunakan templat yang disediakan sebagai panduan.<br>• Pastikan maklumat di dalam fail yang dimuat-naik adalah bebas dari duplikasi bagi maklumat<br>username dan email |
|                   | <ul> <li>Sila pastikan fail dalam format .XLS</li> <li>Sila pastikan baris pertama di dalam templat tersebut tidak dibuang. lanya digunakan di dalam sistem sebagai rujukan.</li> <li><u>O Muat Turun Templat</u></li> </ul>                                                                                                    |
| Fail              | Pilih fail 2                                                                                                    |
| ← Kembali Simpan  |                                                                                                    |

### **PENGURUSAN REKOD – BILIK**

Pengurusan rekod bagi bilik ini adalah ruangan pentadbir untuk menyelia rekod bilik-bilik yang berkaitan untuk ditempah. Disediakan dua fungsi bagi pengurusan rekod bilik iaitu tambah rekod dan hapus rekod.

| PENGURU SAN REKOD | Senarai Bilik                |
|-------------------|------------------------------|
| E Buik            | • Tambah Rekod # Hapus Rekod |

### **SENARAI BILIK**

### Tambah Rekod – menambah rekod bilik

Klik pada butang tambah rekod  $\rightarrow$  isikan maklumat yang diperlukan pada borang tambah bilik seperti di bawah  $\rightarrow$  kemudian klik butang simpan.

| Tambah Bilik         |                                                          |
|----------------------|----------------------------------------------------------|
| Pentadbir            | - Sila Pilih                                             |
| Nama Bilik           | VVajib                                                   |
|                      | "Bilik Mesyuarat Cyber", "Auditorium 1", "Bilik Latihan" |
| Lokasi               | Wajib                                                    |
| Blok / Bangunan      | riesini I, ruirajaya , Gybeljaya                         |
|                      | "Parcel A1", "B2"                                        |
| Aras / Tingkat       |                                                          |
|                      | "3", "4A"                                                |
| Kapasiti Bilik       | VVajib                                                   |
| Facility (Manudahan  | Jumlah orang boleh dimuatkan. Nombor sahaja.             |
| Fasiliti / Kemudanan | "2 nniektor 1 whitehoard hasar"                          |
| Penerangan           |                                                          |
|                      |                                                          |
|                      | Penerangan bilik.                                        |
| Status               | Aktif                                                    |
|                      | Tidak Aktif                                              |
|                      |                                                          |
|                      | Penerangan tidak aktif.                                  |
|                      |                                                          |
|                      | ← Kembali Simpan                                         |

### Hapus Rekod – menghapus rekod bilik sediaada

Untuk hapus rekod, **tick** pada kekotak kecil pada permulaan baris senarai bilik  $\rightarrow$  kemudian klik pada **butang** hapus rekod seperti dibawah.

|          | Senarai Bilik                     |                               |                    |         |                   |                                                                                     |  |  |  |  |  |
|----------|-----------------------------------|-------------------------------|--------------------|---------|-------------------|-------------------------------------------------------------------------------------|--|--|--|--|--|
|          | • Tambah Rekod                    |                               |                    |         |                   |                                                                                     |  |  |  |  |  |
|          | Nama Bilik                        | Lokasi                        | Blok /<br>Bangunan | Aras    | Penyelia          | Maklumat Bilik                                                                      |  |  |  |  |  |
| <i>(</i> | Bilik Mesyuarat Ketua<br>Rengarah | Ibu Pejabat JTM,<br>Putrajaya | Aras 6             | Blok D4 | Admin<br>Bahagian | Kapasiti: 10<br>Fasiliti: 1 Projektor<br>dengan kemudahan<br>Audio / Video dan WIFI |  |  |  |  |  |
| ,<br>,   | Bilik Mesyuarat Utama             | Ibu Pejabat JTM,<br>Putrajaya | Aras 6             | Blok D4 | Admin<br>Bahagian | Kapasiti: 42<br>Fasiliti: 1 Projektor, 1                                            |  |  |  |  |  |

### **PENGURUSAN REKOD - KENDERAAN**

Pengurusan rekod bagi kenderaan ini adalah ruangan pentadbir untuk menyelia rekod berkaitan kenderaan. Disediakan dua fungsi bagi pengurusan rekod kenderaan iaitu tambah rekod dan hapus rekod. Submenu berkaitan jenis kenderaan juga disediakan.

| PENGURU SAN REKOD | Senarai Kenderaan            |
|-------------------|------------------------------|
| 📼 Bilik           | • Tambah Rekod 1 Hapus Rekod |
| Jenis Kenderaan   | Model                        |

### SENARAI KENDERAAN

### Tambah Rekod – menambah rekod kenderaan

Klik pada butang tambah rekod  $\rightarrow$  isikan maklumat yang diperlukan pada borang tambah kenderaan seperti di bawah  $\rightarrow$  kemudian klik butang simpan.

| Tambah Kenderaan       |                                        |
|------------------------|----------------------------------------|
| Model                  | Wajib                                  |
|                        | "Proton Perdana V6", "Toyota Fortuner" |
| Jenis                  | Sila Pilih 🔍 Vlajib                    |
| Berat Muatan (tan) /   | VVajib                                 |
| Bil. Penumpang (orang) | Nombor sahaja.                         |
| Penerangan             |                                        |
|                        |                                        |
|                        | Peneranoan kenderaan                   |
| Status                 | Aktif                                  |
| olalas                 | Tidak Aktif                            |
|                        |                                        |
|                        |                                        |
|                        |                                        |
|                        | Penerangan tidak aktif.                |
|                        |                                        |
| + Kemhali Simna        |                                        |
| Company Compa          |                                        |

### Hapus Rekod – menghapus rekod kenderaan sediaada

Untuk hapus rekod, tick pada kekotak kecil pada permulaan baris senarai kenderaan  $\rightarrow$  kemudian klik pada butang hapus rekod seperti dibawah.

| Jenis                       |                                               |
|-----------------------------|-----------------------------------------------|
|                             | Berat Muatan (tan) /<br>Bil. Penumpang (orang |
| Honda CRV Pacuan Empat Roda | 5 orang                                       |

Mybooking - Sistem Tempahan Bilik & Kenderaan JTM

### JENIS KENDERAAN

Menambah jenis kenderaan mengikut kategori supaya lebih teratur dan tersusun.

### Tambah Rekod – menambah jenis kenderaan

Klik pada butang tambah rekod  $\rightarrow$  isikan maklumat jenis kenderaan  $\rightarrow$  isikan jenis muatan  $\rightarrow$  kemudian klik butang simpan.

| Jenis Kenderaan | VVa                                       |
|-----------------|-------------------------------------------|
|                 | "Pacuan Empat Roda", "Bas"                |
| Jenis Muatan    | Sila Pilih 🔽 Wajib                        |
|                 | Jenis muatan samaada orang mahupun berat. |

### Hapus Rekod – menghapus rekod jenis kenderaan sediaada

Untuk hapus rekod, **tick** pada kekotak kecil pada permulaan baris jenis kenderaan  $\rightarrow$  kemudian klik pada **butang** hapus rekod seperti dibawah.

| Sena        | arai Jenis Kenderaan        |      |
|-------------|-----------------------------|------|
| <b>O</b> Ta | ambah Rekod 🗍 🕆 Hapus Rekod |      |
|             | Jenis                       | Unit |
|             | Pacuan Empat Roda           | 3    |
|             | Kereta Sedan                | 2    |
|             | Van / MPV                   | 1    |

### **PENGURUSAN TEMPAHAN**

### **PENGURUSAN BILIK**

Memaparkan senarai tempahan yang boleh dibuat mengikut kategori yang telah ditetapkan iaitu Bilik . Menu untuk pentadbir membuat penyeliaan dan pengurusan bagi tempahan bilik .

| 🎓 Laman Utama                       |
|-------------------------------------|
| PENGURUSAN TEMPAHAN                 |
| Bilik                               |
| Kenderaan                           |
| Profil Pengguna                     |
| <ul> <li>Carian Maklumat</li> </ul> |

### Tambah Rekod – menambah rekod bilik

Klik pada menu **Bilik** pada tab pengurusan tempahan  $\rightarrow$  Klik **Tambah Rekod** 

|                               | BITIRWERKOVANA SIRENDEWAN      |
|-------------------------------|--------------------------------|
| 希 Laman Utama                 | 🎓 Laman Utama 🥖 Tempahan Bilik |
| PENGURUSAN TEMPAHAN           | Senarai Jempahan Bilik         |
| <ul> <li>Kenderaan</li> </ul> | • Tambah Rekod                 |

Apabila permohonan tempahan bilik dipaparkan, Pilih **Jenis Tempahan** →Pilih **Masa Mula & Masa Tamat** (**medan wajib**) → Klik Butang **Periksa Kekosongan.** Senarai bilik akan dipaparkan jika bilik tersebut masih belum ditempah. Jika tidak, senarai bilik tidak akan dipaparkan.

| Permohonan Tempa | han Bilik            | Perm | mohonan Tempał   | han Bilik                                                                                        |
|------------------|----------------------|------|------------------|--------------------------------------------------------------------------------------------------|
|                  |                      |      | Jenis Tempahan   | Slot Masa                                                                                        |
|                  |                      |      | Masa Mula        | 16/06/2016 08:53:38 am                                                                           |
| Jenis Tempahan   | Slot Masa            |      | Masa Tamat       | 18/08/2018 02:00.00 pm                                                                           |
|                  |                      |      |                  | 9, Perlkaa kelosongan                                                                            |
| Masa Mula        | Wajib                |      |                  | ✓ Ada kekosongan. Sila teruskan tempahan.                                                        |
| Masa Tamat       | Wajib                | Mak  | klumat Mesyuarat |                                                                                                  |
|                  |                      |      | Bilk             | - Sila Pilih 🗨 Viajb                                                                             |
|                  | Q Periksa kekosongan |      | Nama Mesyuarat   | - Sia Bihh<br><i>Ibu Pejabat JTM, Putrajaya</i><br>Aras 6 Bick D4, Bilk Mesyuarat Ketua Pengarah |
|                  |                      |      | Urusetia         | Aras 6 Blok D4, Billk Perbincangan                                                               |
|                  |                      |      | Pengerusi        | Taip Nama Pengerusi                                                                              |

Isikan ruangan pada maklumat **mesyuarat seperti disediakan**  $\rightarrow$  kemudian klik **butang simpan.** Lihat gambar di bawah untuk lebih lanjut.

| Jenis Tempahan      | Slot Masa                                             |  |
|---------------------|-------------------------------------------------------|--|
| Masa Mula           | 16/06/2016 08:53:38 am                                |  |
| Masa Tamat          | 18/06/2018 02:00:00 pm                                |  |
|                     | 4. Perkoa kekosongan                                  |  |
|                     | Ada kekosongan. Sila teruskan tempahan.               |  |
|                     |                                                       |  |
| faklumat Mesyuarat  |                                                       |  |
| Bilik               | Sila Pilih                                            |  |
| Nama Mesyuarat      | V/4,105                                               |  |
|                     | "Mesyuarat Jawatankuasa A Bil. 1"                     |  |
| Urusetia            | Taip Nama Urusetia Vvajio                             |  |
| Pengerusi           | Taip Nama Pengerusi                                   |  |
| Bil. Pegawai Agensi | 0                                                     |  |
|                     | Nombor sahaja.                                        |  |
| Bil. Pegawai Luar   | 0                                                     |  |
|                     | Nombor sahaja.                                        |  |
| No. Telefon         | Taip Nombor Telefon Untuk Dihubungi                   |  |
| No. Telefon         | Nombor sahaja.<br>Taip Nombor Telefon Untuk Dihubungi |  |

### Meluluskan / membatalkan tempahan bagi bilik

Untuk meluluskan / membatalkan tempahan bagi bilik yang ditempah, sila klik pada senarai tempahan. Klik pautan pada nama bilik  $\rightarrow$  pergi kepada status tempahan dan pilih LULUS / BATAL  $\rightarrow$  kemudian klik butang simpan.

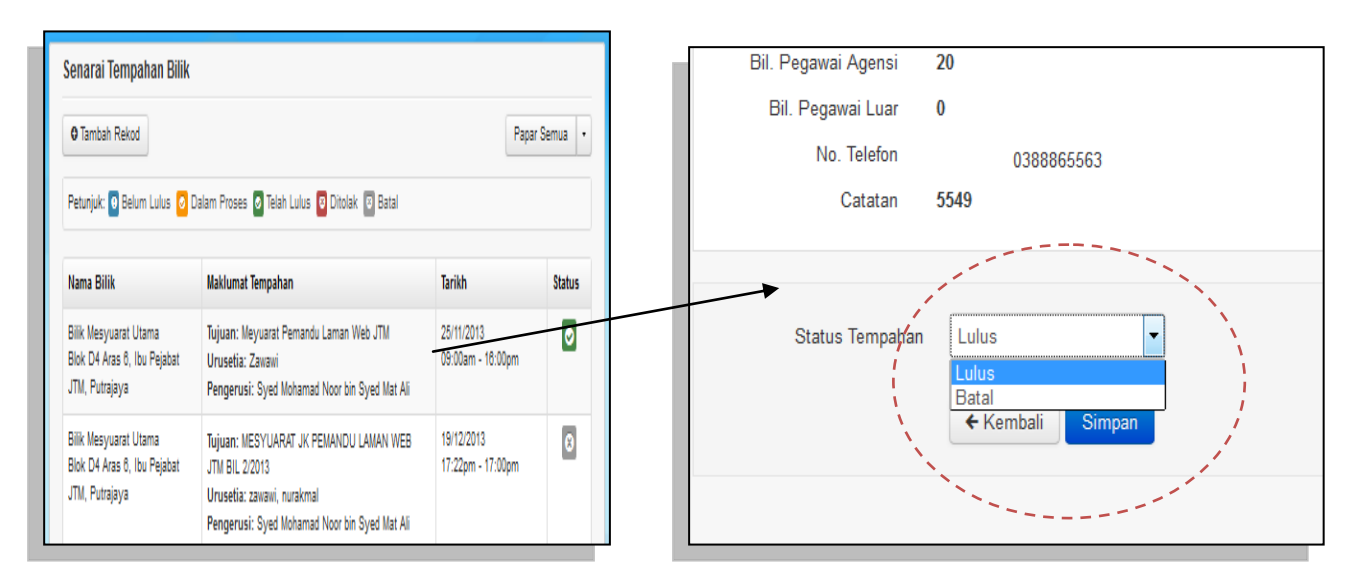

Sekiranya status tempahan di letakkan kepada batal, pentadbir bahagian perlu memasukkan catatan kenapa tempahan tersebut dibatalkan  $\rightarrow$  kemudian klik simpan . Lihat gambar di bawah untuk keterangan lanjut.

| Status Tempahan | Batal            |
|-----------------|------------------|
| Catatan         |                  |
|                 |                  |
|                 | ← Kembali Simpan |
|                 |                  |

### PENGURUSAN KENDERAAN -

Memaparkan senarai tempahan yang boleh dibuat mengikut kategori yang telah ditetapkan iaitu Kenderaan.

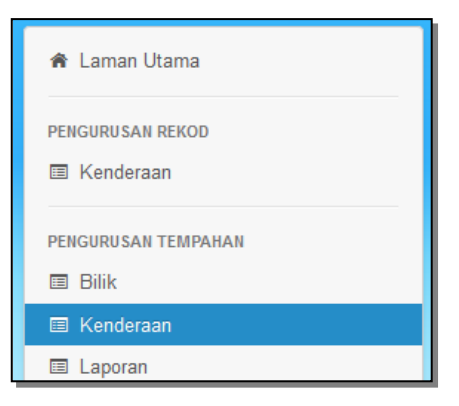

### Tambah Rekod – menambah rekod kenderaan

Klik pada menu **Kenderaan** pada tab pengurusan tempahan → Klik **Tambah Rekod** 

| 🎓 Laman Utama                  | 🎓 Laman Utama 🥖 Tempah | an Kenderaan                                                  |
|--------------------------------|------------------------|---------------------------------------------------------------|
| PENGURUSAN REKOD               | Senarai Tempahan       | Kenderaan                                                     |
| pengurusan tempahan<br>🎟 Bilik | O Tambah Rekod         | 🖉 Telah Lulus 👩 Ditolak 💿 Batal                               |
| 🗉 Kenderaan                    |                        |                                                               |
| Laporan                        | Nama Penempah          | Maklumat Perjalanan                                           |
| 🔺 Profil Pengguna              | Norhidayati Nordin     | Jenis Perjalanan: Dua Hala<br>Porjalanan Dariy Ibu Pojabat IT |

Apabila **butang tambah rekod** di klik, borang permohonan tempahan kenderaan akan dipaparkan seperti di bawah. Pilih **jenis Perjalanan** → pilih **masa pergi** (medan wajib). Kemudian isikan maklumat selanjutnya pada maklumat tempahan kenderaan seperti **ketua perjalanan, destinasi dari & ke, tujuan, bilangan pegawai dan penerangan** ringkas bagi penggunaan kereta tersebut. Seterusnya klik pada **butang simpan.** 

| Jenis Perjalanan<br>Masa Pergi | Satu hata                      |
|--------------------------------|--------------------------------|
| laklumat Tempahan Ken          | leraan                         |
| Ketua Perjalanan               | Taip Nama Urusetia VVajib      |
| Destinasi Dari                 | Taipkan destinasi mula         |
| Ke                             | Taipkan destinasi tamat VVajib |
| Tujuan                         | Vitajib                        |
| Bilangan Pegawai               | VVajib                         |
|                                | Nombor sahaja.                 |
| Penerangan                     |                                |
|                                | ← Kembali Simpan               |

### Meluluskan / membatalkan / Menolak tempahan bagi kenderaan

Untuk meluluskan / membatalkan tempahan bagi **kenderaan** yang ditempah, sila klik pada senarai tempahan. Klik pada petunjuk pada belum lulus  $\rightarrow$  klik kepada tempahan dan pilih LULUS / BATAL / TOLAK  $\rightarrow$  kemudian klik butang simpan.

| enarai Tempahan Ke        | enderaan                                                                                                    |                                                                        |        |
|---------------------------|----------------------------------------------------------------------------------------------------|------------------------------------------------------------------------|--------|
| O Tambah Rekod            |                                                                                                    |                                                                        |        |
| Petunjuk: 🤨 Belum Lulus 🧿 | Telah Lulus 🧕 Ditolak 💿 Batal                                                                                                    |                                                                        |        |
| Nama Penempah             | Maklumat Perjalanan                                                                                                    | Tarikh                                                                 | Status |
| Mohd Faizal bin Amat      | Jenis Perjalanan: Dua Hala<br>Perjalanan Dari: Ibu Pejabat JTM, Putrajaya<br>Perjalanan Ke: Gold Coast Monb International Resort<br>Jumlah Penumpang: 4 | Masa Bertolak:<br>06/05/16 08:00am<br>Masa Pulang:<br>06/05/16 13:00pm | •      |
| Nur Ezwin Binti Kamarudin | Jenis Perjalanan: Dua Hala<br>Perjalanan Dari: bu Pejabat JTM, Putrajaya<br>Perjalanan Ke: PWTC, KUALA LUMPUR<br>Jumlah Penumpang: 1                    | Masa Bertolak:<br>01/05/16 07:00am<br>Masa Pulang:<br>01/05/16 13:00pm | Ð      |

Sekiranya status tempahan diluluskan, pentadbir bahagian perlu memilih nama pemandu/kenderaan seperti di bawah  $\rightarrow$  kemudian klik butang simpan.

| Status Tempahan   | Lulus                                          |
|-------------------|------------------------------------------------|
| Pemandu/Kenderaan | Azizi bin Abdul Aziz / WQR 8                   |
|                   | Aziz bin Abdul Aziz / WQR 6542 TOYOTA FORTUNER |
|                   | Yahaya Saidin / WVL 5627 PROTON WAJA           |

| Status Tempahan<br>Pemandu/Kenderaan | Lulus  Azizi bin Abdul Aziz / WQR 6: |  |  |  |  |
|--------------------------------------|--------------------------------------|--|--|--|--|
|                                      | ← Kembali Simpan                     |  |  |  |  |

### **PENGURUSAN LAPORAN**

### LAPORAN - BILIK

Memaparkan senarai tempahan bilik dalam bentuk PDF

Klik pada menu Laporan  $\rightarrow$  kemudian pilih jenis laporan iaitu **Bilik**  $\rightarrow$  pilih tarikh mula dan tarikh akhir  $\rightarrow$  akhir sekali, klik pada jana laporan.

| PENGURU SAN REKOD                            | Laporan                                                          |  |  |  |  |
|----------------------------------------------|------------------------------------------------------------------|--|--|--|--|
| PENGURU SAN TEMPAHAN<br>E Bilik<br>Kenderaan | Jenis Laporan Bilik  Tarikh Mula Klik untuk pilih tarikh  VVajib |  |  |  |  |
| Profil Pengguna     Carian Maklumat          | Jana Laporan                                                     |  |  |  |  |

### LAPORAN - KENDERAAN

Klik pada menu Laporan  $\rightarrow$  kemudian pilih jenis laporan iaitu **Kenderaan**  $\rightarrow$  pilih tarikh mula dan tarikh akhir  $\rightarrow$  akhir sekali, klik pada jana laporan.

| PENGURU SAN REKOD                              | Laporan                      |                                          |  |  |  |
|------------------------------------------------|------------------------------|------------------------------------------|--|--|--|
| PENGURU SAN TEMPAHAN<br>E Bilik<br>E Kenderaan | Jenis Laporan<br>Tarikh Mula | Kenderaan Klik untuk pilih tarikh VVajib |  |  |  |
| Laporan                                        | Tarikh Akhir                 | Klik untuk pilih tarikh                  |  |  |  |
| Carian Maklumat                                |                              |                                          |  |  |  |

### **PROFIL PENGGUNA**

### MAKLUMAT PENGGUNA

Menu profail pengguna terbahagi kepada dua iaitu Maklumat pengguna dan kemaskini kata laluan. **Maklumat pengguna** adalah untuk memaparkan maklumat mengenai pengguna seperti status, tahap, id pengguna, emel, nama penuh, bahagian, jawatan, gred dan telefon pengguna. **Kemaskini kata laluan** pula adalah ruangan yang disediakan bagi mengemaskini kata laluan.

| 🏫 Laman Ut   | ama     |
|--------------|---------|
| DENCUDUSANT  | ENDAHAN |
| Bilik        |         |
| Kenderaal    | 1       |
|              | -       |
| 🔺 Profil Pen | gguna   |
| 🔍 Carian Ma  | klumat  |
|              |         |

### LANGKAH LANGKAH :

1. Klik menu **profil pengguna**  $\rightarrow$  Pada tab maklumat pengguna  $\rightarrow$  masukkan atau kemaskini maklumat yang berkenaan  $\rightarrow$ klik simpan

| 希 Laman Utama        | 🛠 Laman Utama / Pengguna / Profil                                 |  |  |  |  |  |  |
|----------------------|-------------------------------------------------------------------|--|--|--|--|--|--|
| PENGURU SAN TEMPAHAN | Profil Pengguna                                                   |  |  |  |  |  |  |
| - De 60 December -   | Maklumat Pengguna Kemaskini Kata Laluan                           |  |  |  |  |  |  |
| Carian Maklumat      | Status Aktif                                                      |  |  |  |  |  |  |
|                      | ID Pengguna in ditera                                             |  |  |  |  |  |  |
|                      | Emel Pengguna                                                     |  |  |  |  |  |  |
|                      | Nama Penuh baran baran baran.<br>Nama penuh berserta gelaran.     |  |  |  |  |  |  |
|                      | Bahagian Unit Kurikulum ,Bahagian Kawalan Teknikal JTM            |  |  |  |  |  |  |
|                      | Sersyen ineronogi Madumar<br>Jawatan PPU/<br>"Pannionn Pennarabi" |  |  |  |  |  |  |
|                      | Gred U29                                                          |  |  |  |  |  |  |
|                      | Telefon Pejabat 0388865555 Sambungan                              |  |  |  |  |  |  |
| Tengga               | Telefon Bimbit                                                    |  |  |  |  |  |  |
|                      | ← Kembali Simpan                                                  |  |  |  |  |  |  |

### **KEMASKINI MAKLUMAT**

Untuk mengemaskinin kata laluan, penggun perlu klik Pada Tab **Kemaskini Kata Laluan**  $\rightarrow$  Masukkan kata laluan lama  $\rightarrow$  kemudian masukkan kata laluan yang baru  $\rightarrow$  Klik Simpan

| 🖨 Laman Utama                          | 🛠 Laman Utama / Pengguna / Profil             |  |  |  |  |  |  |
|----------------------------------------|-----------------------------------------------|--|--|--|--|--|--|
| penguru san tempahan<br>Esi Bilik      | Profil Pengguna                               |  |  |  |  |  |  |
| 🖾 Kenderaan                            | Maklumat Pengguna Kemaskini Kata Laluan       |  |  |  |  |  |  |
| Profil Pengguna     Q. Carian Maklumat | Kata Laluan Lama                              |  |  |  |  |  |  |
|                                        | Kata Laluan Baru                              |  |  |  |  |  |  |
|                                        | <ul> <li>← Kembali</li> <li>Simpan</li> </ul> |  |  |  |  |  |  |
|                                        |                                               |  |  |  |  |  |  |
|                                        |                                               |  |  |  |  |  |  |

## **CARIAN MAKLUMAT**

### **CARIAN MAKLUMAT**

Ruangan Untuk Mendapatkan Maklumat Berkenaan Tempahan Yang Dibuat .

| \$  | Laman Utama      |
|-----|------------------|
|     |                  |
| PEN | GURUSAN TEMPAHAN |
|     | Bilik            |
|     | Kenderaan        |
|     | D. C. D.         |
| -   | Profil Pengguna  |
| ٩.  | Carian Maklumat  |
|     |                  |

#### LANGKAH LANGKAH :

 Klik Menu Carian Maklumat → Pilih Jenis Carian Maklumat ( Nama Mesyuarat / No Rujukan Tempahan ) → Masukkan Maklumat Yang Berkenaan →Klik butang Cari

| 🏶 Laman Utama                    | 🏶 Laman Utama / Carian Maklumat       |
|----------------------------------|---------------------------------------|
| PENGURU SAN TEMPAHAN<br>ES Bilik | Carian Maklumat                       |
| 🖾 Kenderaan                      | Nama Mesyuarat 🗨 🔍                    |
| ▲ Profil Pengguna                | Nama Mesyuarat<br>No Rujukan Tempahan |
| Q Carian Maklumat                |                                       |
|                                  |                                       |

#### Contoh paparan carian :-

| 希 Laman Utama                                | 希 Laman Utama / Carian Maklumat                |                                                                                                    |                                                                               |                                |       |                                |          |  |
|----------------------------------------------|------------------------------------------------|----------------------------------------------------------------------------------------------------|-------------------------------------------------------------------------------|--------------------------------|-------|--------------------------------|----------|--|
| PENGURU SAN TEMPAHAN<br>E Bilik<br>Kenderaan | Carian Maklumat                                |                                                                                                    |                                                                               |                                |       |                                |          |  |
| Profil Pengguna     Carian Maklumat          | Hasil carian bagi - mesyuarat - ialah 8 rekod. |                                                                                                    |                                                                               |                                |       |                                |          |  |
|                                              | Bilik Mesyuarat Utama                          | Mesyuarat JK                                                                                               | rat<br>EKSA JTM                                                               | Azreen Zuriathy<br>Abdul Halim | Tiada | 21/06/2016<br>(Sepanjang hari) | Tindakan |  |
|                                              | Bilik Mesyuarat Utama                          | Mesyuarat Jaw<br>Pemandu Bagi<br>Pembentangan<br>Kajian Penerim<br>Latihan Kemah<br>Kebolehkerjaar<br>SPKM | vatankuasa<br>1 Laporan Awal<br>Iaan Kurikulum<br>Iiran Terhadap<br>1 Graduan | Azlinda Binti Mohd<br>Nor      | Tiada | 20/06/2016<br>(Sepanjang hari) | 8        |  |
|                                              | Rilik Magazat Katua                            | Manuarat Ray                                                                                               |                                                                               | noor Mandiana                  | Tinda | 02/08/2018                     |          |  |

### **SEKIAN**